# How to Accept your Electronic Conditional offer of Employment.

Step 1: Please go to governmentjobs.com/careers/riverside and login to your account.

| Reload this page                                                                                                    | CAREER                                                                                                    | PPORTUNITIES                                                                                                    |                           | →] Sig                                                                                                    |
|----------------------------------------------------------------------------------------------------|----------------------------------------------------------------------------------------------------|----------------------------------------------------------------------------------------------------|---------------------------|----------------------------------------------------------------------------------------------------|
| Career Oppc                                                                                                    | ortunities                                                                                                    | Line of the second second seco |                           | Sign In<br>All fields are required<br>Username or Email<br>Password<br>Sign In                                 |
|                                                                                                    | Welcome and thank you for your interest in C                                                                                                    | areer Opportunities with the County of Riverside, CA!                                                                                                    |                           | Forgot Username? 1 Reset Password                                                                              |
| The<br>If y<br>Search                                                                                                    | Welcome and thank you for your Interest In C<br>County of Riverside is a place where your expertise will<br>ou need assistance with your NeoGov applications, post<br>Due to a high volume of applications, post                                                                                                    | areer Opportunities with the County of Riverside, CAI<br>be valued, your knowledge expanded, and your abilities<br>usemame and/or password), contact NEOGOV at 855-<br>ions may close prior to the advertised closing date.                                                                                                    | challenged.<br>•524-5627. | Esrgot Username? 1 Reset Password or sign in with f Resetors Don't have an account? <u>Create one</u> .        |
| The<br>if y<br>Search<br>Accountant II<br>Riverside<br>Full-Time 549,233.81-57<br>Category: Accounting and<br>Department: Behavioral He                                                                   | Welcome and thank you for your interest in C<br>County of Riverside is a place where your expertise will<br>ou need assistance with your NecGov applications, posi<br>Due to a high volume of applications, posi<br>Q<br>1,454.66 Annually<br>Finance / Miscellaneous<br>waith                                                                                                    | areer Opportunities with the County of Riverside, CAI<br>be valued, your knowledge expanded, and your abilities<br>username and/or password), contact NEOGOV at 855<br>ions may close prior to the advertised closing date.<br>70 jobs found I                                                                                                    | challenged.<br>524-5627.  | Ecropt Username? I Reset Password<br>or sign in with<br>f Tracebook                                            |
| The<br>If y<br>Search<br>Accountant II<br>Riverside<br>Fuil-Time - 549,233,81 - 57<br>Category: Accounting and<br>Department: Behavioral H<br>Riverside University Health<br>be responsible for establist | Welcome and thank you for your interest in C<br>County of Riverside is a place where your expertise will<br>ou need assistance with your NeoGov applications, posi<br>Due to a high volume of applications, posi<br>Q<br>1,454.66 Annually<br>Rinance / Miscellaneous<br>anth<br>System (RUHS) seeks multiple Accountant II's who will if<br>ing, reviewing, revising and maintaining control with fis | areer Opportunities with the County of Riverside, CAI<br>be valued, your knowledge expanded, and your abilities<br>username and/or password), contact NEOGOV at 855<br>lons may close prior to the advertised closing date.<br>70 jobs found<br>e assigned to varies units within Behavioral Health. The<br>al record-keeping functions in their units. The Accountar                                                                                                    | challenged.<br>524-5027.  | Ecropt Username? I Reset Password<br>or sign in with<br>f Facebook<br>Don't have an account? <u>Create one</u> |

Step 2: Next click on your name on the top right had corner and select Applications

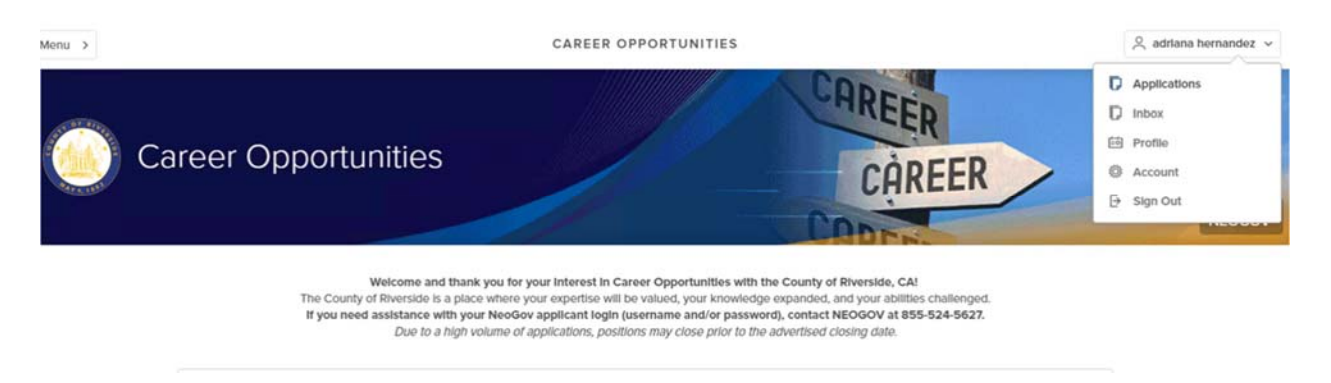

Step 3: The next screen will appear where you can see your offer. Click on View Offer

 Temporary Elections Assistant -November 2020 Presidential Election
 Applied on 09/16/2020 04:22 PM Pacific
 Application received

 Registrar of Voters (Req. Course)
 Application received
 Registrar of Voters (Req.

County of Riverside, California

00115)

Conditional Offer Registrar of Voters (Req. 00011)

Offer Accepted 9/16/2020 View Offer

Step 4: Review your offer and click on Please Sign

## Offer Letter

X

Temporary Elections Assistant - November 2020 Presidential Election

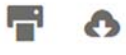

#### Respond by September 17, 2020

| Reject Accept |
|---------------|
|---------------|

Please Sign

This position will be considered a nonexempt position for the purposes of federal wage-hour law, which means that you will be eligible for overtime pay for hours worked in excess of 40 in a given work week as defined by the County of Riverside. Under the terms of the County of Riverside's benefits plan and policies, you will be eligible for certain County benefits available specifically to temporary employees.

Temporary assignments typically last six months, although all assignments are "at-will" and thus subject to end earlier.

The offer described above is contingent upon the results of your reference/background check, which will include, at minimum, a criminal records check through the California Department of Justice. In addition, this offer is contingent upon receipt of results of a satisfactory drug and alcohol screening test and a physical examination designed solely to determine your physical ability to perform the duties of the position being offered to you. The physical examination and drug test must be completed prior to employment commencing.

We recognize that you retain the option, as does the Temporary Assignment Program, of ending your employment with the Temporary Assignment Program at any time, with or without notice and with or without cause. As such, your employment with the Temporary Assignment Program is at-will and neither this letter nor any other oral or written representations may be considered a contract.

Should you have any questions, please do not hesitate to contact me at (951) 955-1112 or (951) 955-5897.

Sincerely,

Alma Espinoza Human Resources County of Riverside http://www.rc-hr.com

Fields marked with an asterisk (\*) are required

Signature \*

.

TTACHMENTS

Step 5: click on auto generate or draw your signature to sign your offer and click SAVE

Fields marked with an asterisk (\*) are required

| C 1  |      | 4.75 | *** | 200 |  |
|------|------|------|-----|-----|--|
| - 14 | 0.11 | 1.4  | 111 | 140 |  |
| ~    | - 10 | 154  |     |     |  |

| Please sign yo | ur name | below          |  |            |     |  | Clear |
|----------------|---------|----------------|--|------------|-----|--|-------|
|                | ġ       | а<br>14 г. – А |  | <i>(</i> 2 | f . |  |       |
| Your Name      |         |                |  |            |     |  |       |
| uto-Generate   | Draw S  | Signature      |  |            |     |  |       |

Step 6: Click on the green button "Accept"

## Offer Letter

X

Temporary Elections Assistant - November 2020 Presidential Election

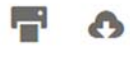

### Respond by September 17, 2020

| Reject | Accept |
|--------|--------|
|        |        |

Please Sign

This position will be considered a nonexempt position for the purposes of federal wage-hour law, which means that you will be eligible for overtime pay for hours worked in excess of 40 in a given work week as defined by the County of Riverside. Under the terms of the County of Riverside's benefits plan and policies, you will be eligible for certain County benefits available specifically to temporary employees.

Temporary assignments typically last six months, although all assignments are "at-will" and thus subject to end earlier.

The offer described above is contingent upon the results of your reference/background check, which will include, at minimum, a criminal records check through the California Department of Justice. In addition, this offer is contingent upon receipt of results of a satisfactory drug and alcohol screening test and a physical examination designed solely to determine your physical ability to perform the duties of the position being offered to you. The physical examination and drug test must be completed prior to employment commencing.

We recognize that you retain the option, as does the Temporary Assignment Program, of ending your employment with the Temporary Assignment Program at any time, with or without notice and with or without cause. As such, your employment with the Temporary Assignment Program is at-will and neither this letter nor any other oral or written representations may be considered a contract.

Should you have any questions, please do not hesitate to contact me at (951) 955-1112 or (951) 955-5897.

Sincerely,

Alma Espinoza Human Resources County of Riverside http://www.rc-hr.com

Fields marked with an asterisk (\*) are required

Signature \*

**TTACHMENTS** 

You will then be taken back to Applications where you can view your offer was accepted